# 第局点F1030防火墙在内网透明模式部署,进行IP拨入方式的SSL VPN配置 经验案例

SSL VPN 徐猛 2018-07-15 发表

## 组网及说明

现场拓扑图如下:网络出口使用我司的MSR3620,出口G0/5连接的电信运营商的 公网专线。内网口G0/0连接在内网中透明部署的防火墙F1030,现场工程师描述,客 户希望在该组网不变的情况下,使用外网的终端能够通过SSL VPN拨入防火墙,进而 访问内部网络中的服务器。针对现场的这个需求,我们提出了建议,即:在透明部署 的防火墙上,创建一个vlan的虚接口作为SSL VPN的网关,并让该网关地址和路由器 能通(前提首先保证透明部署的情况下路由器到服务器能通)。并配置在路由器的公 网出接口侧,将防火墙上的SSL VPN网关地址和端口通过nat server映射出去,并在 防火墙上配置完成ip方式的SSL VPN后,公网的终端直接使用路由器的公网口地址和 端口进行SSL VPN播入。(为保护隐私信息,案例中涉及的公网地址均用\*号进行部分 隐匿)

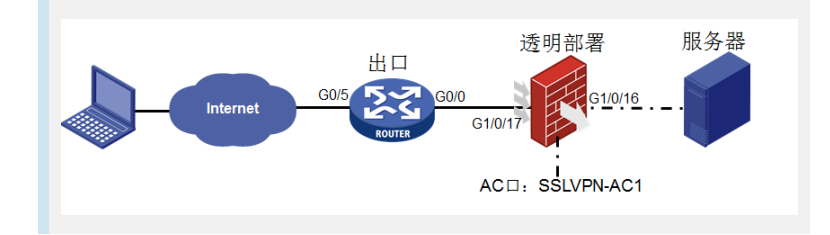

## 问题描述

指导现场根据上述思路进行配置完成后,现场使用Inode进行SSL VPN播入后,发现终端始终无法 拨入成功,后续纠正现场的Inode拨入方式中存在问题后,能正常拨入并获取私网地址了,私网地址为 10.10.1.1,但是仍然无法ping通和访问内网服务器,服务器地址为172.30.2.10。

#### 过程分析

```
1. 对于最初现场工程师描述在终端使用INode进行拨入时,始终无法拨入成功的问题,我们首先检查下
现场的相关配置:
内网防火墙侧:
#
interface Vlan-interface2501
                           /创建vlan 2501 的接口地址作为和路由器互联的SSL VPN网关地址
ip address 172.30.250.4 255.255.255.248
#
interface SSLVPN-AC1
                       /创建SSL VPN的AC接口
ip address 10.10.1.254 255.255.255.0
#
sslvpn ip address-pool SSLVPN_POOL 10.10.1.1 10.10.1.253
#
sslvpn gateway GW
ip address 172.30.250.4 port 2000 / 指定SSL VPN网关
service enable
#
sslvpn context SSLVPN
gateway GW
ip-tunnel interface SSLVPN-AC1
ip-tunnel address-pool SSLVPN_POOL mask 255.255.255.0
ip-route-list SSLVPN_ROUTE
                           /创建SSL VPN需要访问的服务器地址路由
include 172.30.0.0 255.255.0.0
policy-group SSLVPN_GROUP1
filter ip-tunnel acl 3100
ip-tunnel access-route ip-route-list SSLVPN_ROUTE //策略组中添加向SSL VPN终端下发的SSL VP
N路由
log user-login enable
service enable
#
```

```
acl advanced 3100 //添加ssl vpn策略组中的acl规则
rule 5 permit tcp source 10.10.1.0 0.0.0.255 destination 172.30.2.10 0 destination-port eg 3389
#
ip route-static 0.0.0.0 0 172.30.250.1
ip route-static 172.30.0.0 16 172.30.250.1 //去往服务器路由指向出口路由器内网口
ip route-static vpn-instance mgt 0.0.0.0 0 172.30.254.254
#
interface GigabitEthernet1/0/16
port link-mode bridge
description to GJZY_ZYL_6F_WW_T1030_G1/0/17
port access vlan 2501
#
interface GigabitEthernet1/0/17
port link-mode bridge
description to GJZY_ZYL_6F_WW_MSR3620_G0/0
port access vlan 2501
#
出口路由器侧:
#
interface GigabitEthernet0/5
port link-mode route
description to 电信专线50M
ip address *.105.64.254 255.255.255.0
packet-filter 3999 inbound
nat outbound 2000
nat server protocol tcp global *.105.64.254 2000 inside 172.30.250.4 2000
                                                             /对防火墙的SSL VP
N网关地址和端口进行nat server映射
#
interface GigabitEthernet0/0
port link-mode route
description to GJZY_ZYL_6F_WW_F1030_G1/0/17
combo enable fiber
ip address 172.30.250.1 255.255.255.248
#
ip route-static 0.0.0.0 0 171.105.64.1 description to 电信专线50M
ip route-static 10.10.1.0 24 172.30.250.4 //去往终端私网地址,路由下一跳指向防火墙SSL VPN网
关接口地址 (现场最初未配置该条目)
ip route-static 172.30.0.0 16 172.30.250.6
                                    //去往内网服务器地址,路由下一跳指向服务器的网关
设备连接出口路由器侧的地址(图中未画出)。
#
   检查了主要配置并未发现什么问题,后来指导现场先在web页面使用https://*.105.64.254:2000/的
方式测试下看看能够弹出一个SSL VPN的web页面,现场描述可以,那说明我们的映射配置和SSL VP
N配置应该是生效了的,于是让现场工程师反馈INode拨号时使用的参数截图,发现现场参考官网的参
数,在INode的SSL VPN连接部分的域参数部分填写了domainip参数,但是现场配置中的SSL VPN网
关参数未指定所在域,让现场修改域参数后, INode拨入SSL VPN成功。
2.针对现场拨入终端成功获取私网地址10.10.0.1后,无法正常的ping通和访问内网服务器的问题,首先
让现场ping SSL VPN 的AC接口测试,发现能ping通AC接口,然后我们检查配置,服务器的私网路由
已经在vpn实例下发给了终端,且在终端的CMD控制台下通过route print命令查看终端路由表,是可以
查看到私网服务器的路由的。
后来让现场在防火墙侧debug ip packet, debug信息如下:
*Jul 11 01:47:24:752 2018 GJZY_ZYL_6F_WW_F1030 IPFW/7/IPFW_PACKET: -COntext=1;
Receiving, interface = SSLVPN-AC1
version = 4, headlen = 20, tos = 0
pktlen = 60, pktid = 552, offset = 0, ttl = 64, protocol = 1
checksum = 48998, s = 10.10.1.1, d = 172.30.2.10
channelID = 0, vpn-InstanceIn = 0, vpn-InstanceOut = 0.
prompt: Receiving IP packet from interface SSLVPN-AC1.
                                                 /从ac接口收到报文
Payload: ICMP
```

type = 8, code = 0, checksum = 0x4d3e.

\*Jul 11 01:47:24:752 2018 GJZY\_ZYL\_6F\_WW\_F1030 IPFW/7/IPFW\_PACKET: -COntext=1; Sending, interface = Vlan-interface2501 version = 4, headlen = 20, tos = 0

```
pktlen = 60, pktid = 552, offset = 0, ttl = 63, protocol = 1
checksum = 49254, s = 10.10.1.1, d = 172.30.2.10
channelID = 0, vpn-InstanceIn = 0, vpn-InstanceOut = 0.
prompt: Sending IP packet received from interface SSLVPN-AC1 at interface Vlan-
interface2501.
                  //从vlan2501接口发出
Payload: ICMP
type = 8, code = 0, checksum = 0x4d3e.
   可以从debug过程中看到,报文从防火墙的SSL VPN的AC接口收到后,已经正常的从网关接口inte
rface vlan 2501发出去了,而报文下一跳就是出口路由器设备。说明不通问题并不是由于防火墙的原因
   于是我们继续在路由器上进行debug ip packet,观察报文在路由器上的路由转发过程是否异常, de
bug信息如下:
*Jul 11 18:05:20:721 2018 GJZY_ZYL_6F_WW_MSR3620 IPFW/7/IPFW_PACKET:
Receiving, interface = GigabitEthernet0/0
                                       //从互联的G0/0接口地址收到终端发给服务器的报文
version = 4, headlen = 20, tos = 0
pktlen = 60, pktid = 198, offset = 0, ttl = 63, protocol = 1
checksum = 49608, s = 10.10.1.1, d = 172.30.2.10
channelID = 0, vpn-InstanceIn = 0, vpn-InstanceOut = 0.
prompt: Receiving IP packet from interface GigabitEthernet0/0.
Pavload: ICMP
type = 8, code = 0, checksum = 0x4d56.
*Jul 11 18:05:20:721 2018 GJZY_ZYL_6F_WW_MSR3620 IPFW/7/IPFW_PACKET:
                                       //从互联的G0/0接口将终端发给服务器的报文发出去
Sending, interface = GigabitEthernet0/0
version = 4, headlen = 20, tos = 0
pktlen = 60, pktid = 198, offset = 0, ttl = 62, protocol = 1
checksum = 49864, s = 10.10.1.1, d = 172.30.2.10
channelID = 0, vpn-InstanceIn = 0, vpn-InstanceOut = 0.
prompt: Sending IP packet received from interface GigabitEthernet0/0 at interface
GigabitEthernet0/0.
Payload: ICMP
type = 8, code = 0, checksum = 0x4d56.
*Jul 11 18:05:20:722 2018 GJZY_ZYL_6F_WW_MSR3620 IPFW/7/IPFW_PACKET:
Receiving, interface = GigabitEthernet0/0
                                        //从G0/0接口收到服务器给终端的回包
version = 4, headlen = 20, tos = 0
pktlen = 60, pktid = 7705, offset = 0, ttl = 127, protocol = 1
checksum = 25717, s = 172.30.2.10, d = 10.10.1.1
channelID = 0, vpn-InstanceIn = 0, vpn-InstanceOut = 0.
prompt: Receiving IP packet from interface GigabitEthernet0/0.
Payload: ICMP
type = 0, code = 0, checksum = 0x5556.
*Jul 11 18:05:20:722 2018 GJZY_ZYL_6F_WW_MSR3620 IPFW/7/IPFW_PACKET:
Sending, interface = GigabitEthernet0/5
                                               //从0/5将服务器给终端的回包路由转发出去
version = 4, headlen = 20, tos = 0
pktlen = 60, pktid = 7705, offset = 0, ttl = 126, protocol = 1
checksum = 25973, s = 172.30.2.10, d = 10.10.1.1
channelID = 0, vpn-InstanceIn = 0, vpn-InstanceOut = 0.
prompt: Sending IP packet received from interface GigabitEthernet0/0 at interface
GigabitEthernet0/5.
Payload: ICMP
type = 0, code = 0, checksum = 0x5556.
   从debug可以看出,服务器给终端的回包在路由器上未被正确的路由,本应从G0/0接口回包给防火
墙的报文却从G0/5口转发走了,这是导致终端访问服务器不通的根因,后续让现场添加一条路由:
ip route-static 10.10.1.0 24 172.30.250.4
                                    /在路由器上添加去往终端私网地址的下一跳指向防火
墙的vlan interface 2501
添加该条目路由信息后,终端播入SSL VPN成功,且服务器就能够正常访问了。
```

### 解决方法

1. 现场防火墙部署在内网,并不是作为公网出口,所以这种场景下,要在出口设备上将SSL VPN网关地址和端口进行映射出去,又因为现场的防火墙使用的是透明模式部署在网络中,所以要使用vlan虚接

口和作为SSL VPN网关地址,并使用该接口地址和路由器对接,将终端的私网报文和路由器进行收发。整个流量传输过程大致为:外网终端使用使用自己获取的SSL VPN私网地址向私网服务器发送数据报文,然后在报文外层使用终端和对端的公网地址进行外层封装,后续报文会根据路由发送到出口路由器上,在出口路由器上匹配nat server后,路由器将报文发送给内网防火墙上的SSL VPN网关接口,在SSL VPN网关接口上匹配SSL VPN实例,对报文进行解封装为终端私网地址访问私网服务器地址,然后根据防火墙上的路由表,防火墙后续将报文由Vlan interface 2501接口发送给路由器,由于路由器和服务器可达的,后续再由路由器查找路由表,对报文进行路由,最终报文发送到服务器。服务器回包过程类似,回包过程需要注意,在路由器上需要有回包给终端私网地址段的路由,并在路由信息中下一跳指向防火墙的SSL VPN网关接口,详细过程在此不再赘述。

2. 在这种场景下,使用INode进行SSL VPN拨入时,Inode上网关地址要填写映射的公网地址和端口,同时要填写用户实例中对应的域名

3. 由于终端使用的是SSL VPN中分配的私网地址进行私网服务器的访问,所以私网中的网络设备上要添加去往该私网段的回程路由,保证报文能够回到防火墙的网关口上。

4. 该局点客户后续又增加了需求,需要内网终端也进行SSL VPN的拨入后才能访问内网服务器,在这种组网情况下,满足这种需求就会变的容易很多,

只需要在出口路由器的内网口添加公网口上的nat server配置,同时添加nat outbound配置,后续现场操作后需求满足。